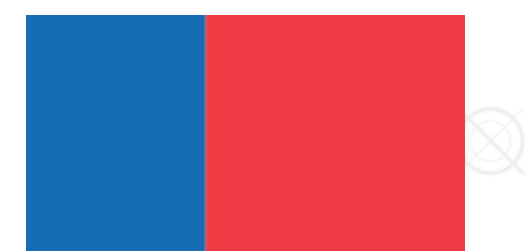

## COMO RECUPERAR CLAVE DE ACCESO A PLATAFORMA DE CONICYT

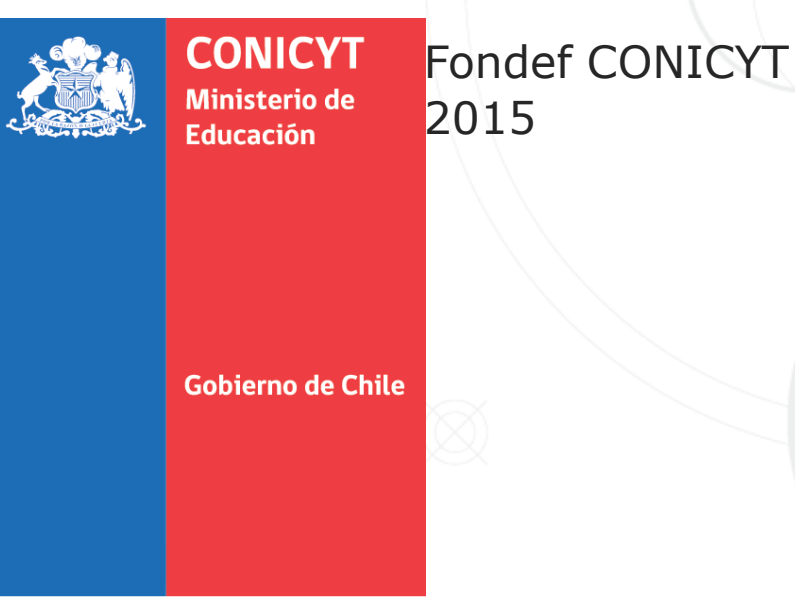

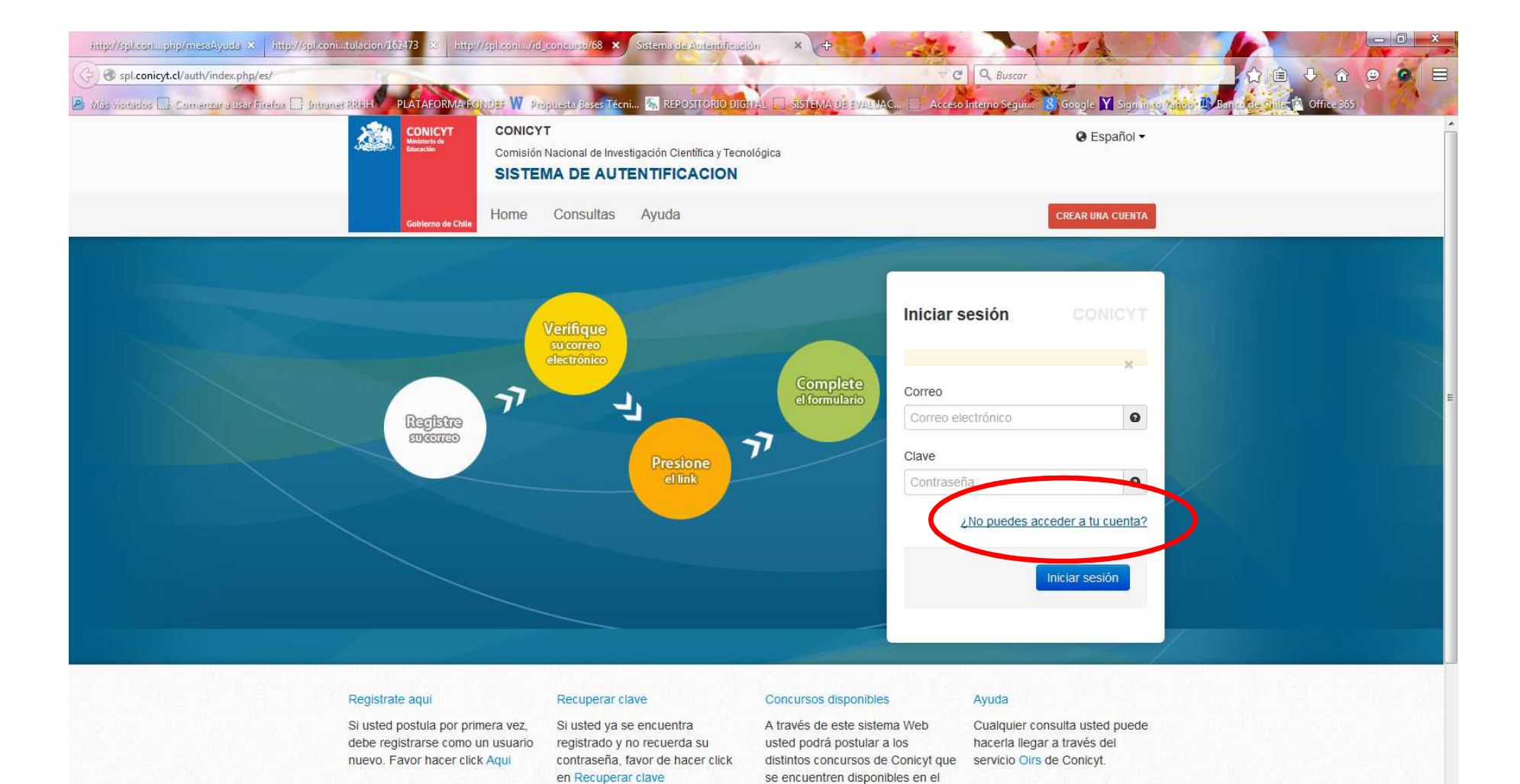

periodo.

spl.conicyt.cl/auth/index.php/es/ingreso/recuperarClave

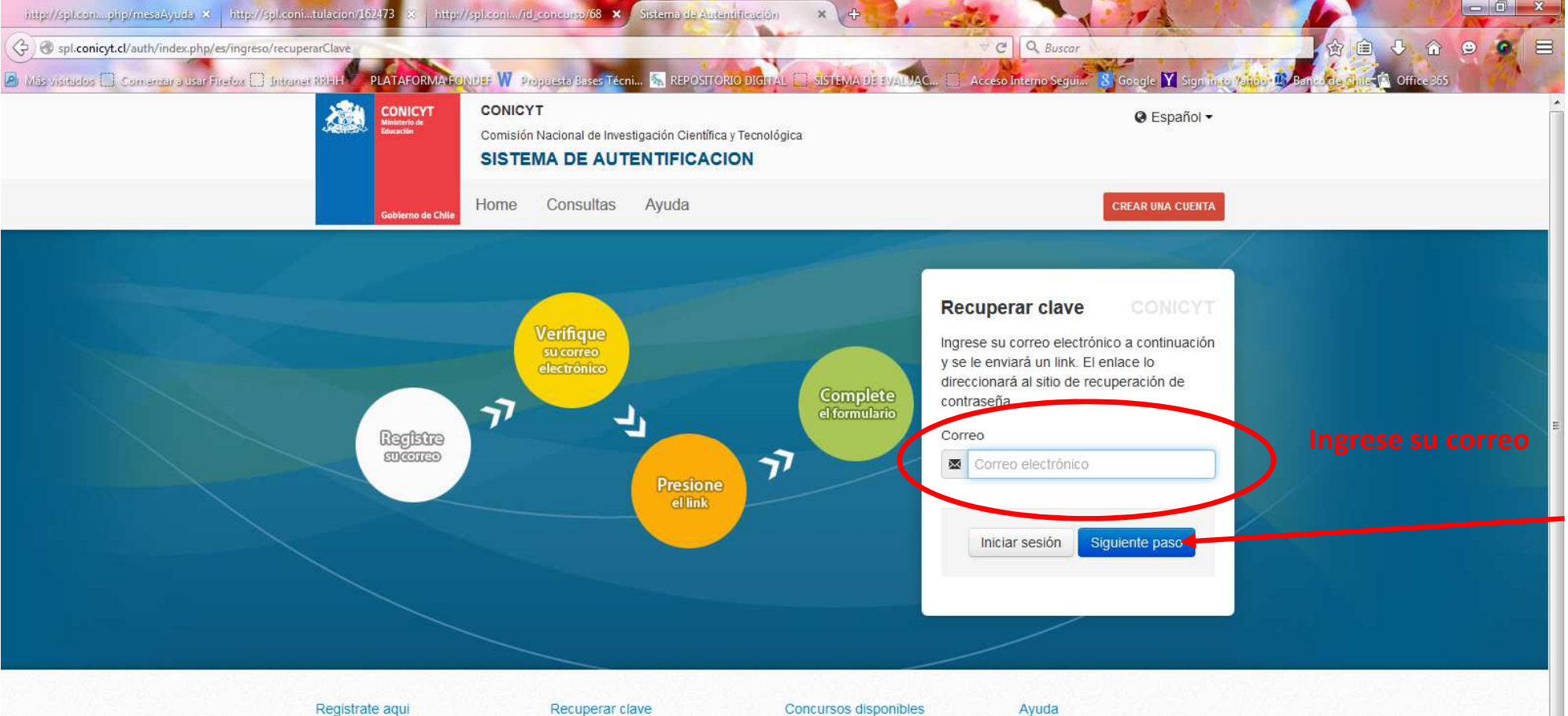

periodo.

Si usted postula por primera vez, debe registrarse como un usuario nuevo. Favor hacer click Aqui

Si usted ya se encuentra registrado y no recuerda su contraseña, favor de hacer click en Recuperar clave

A través de este sistema Web usted podrá postular a los distintos concursos de Conicyt que servicio Oirs de Conicyt. se encuentren disponibles en el

Cualquier consulta usted puede hacerla llegar a través del

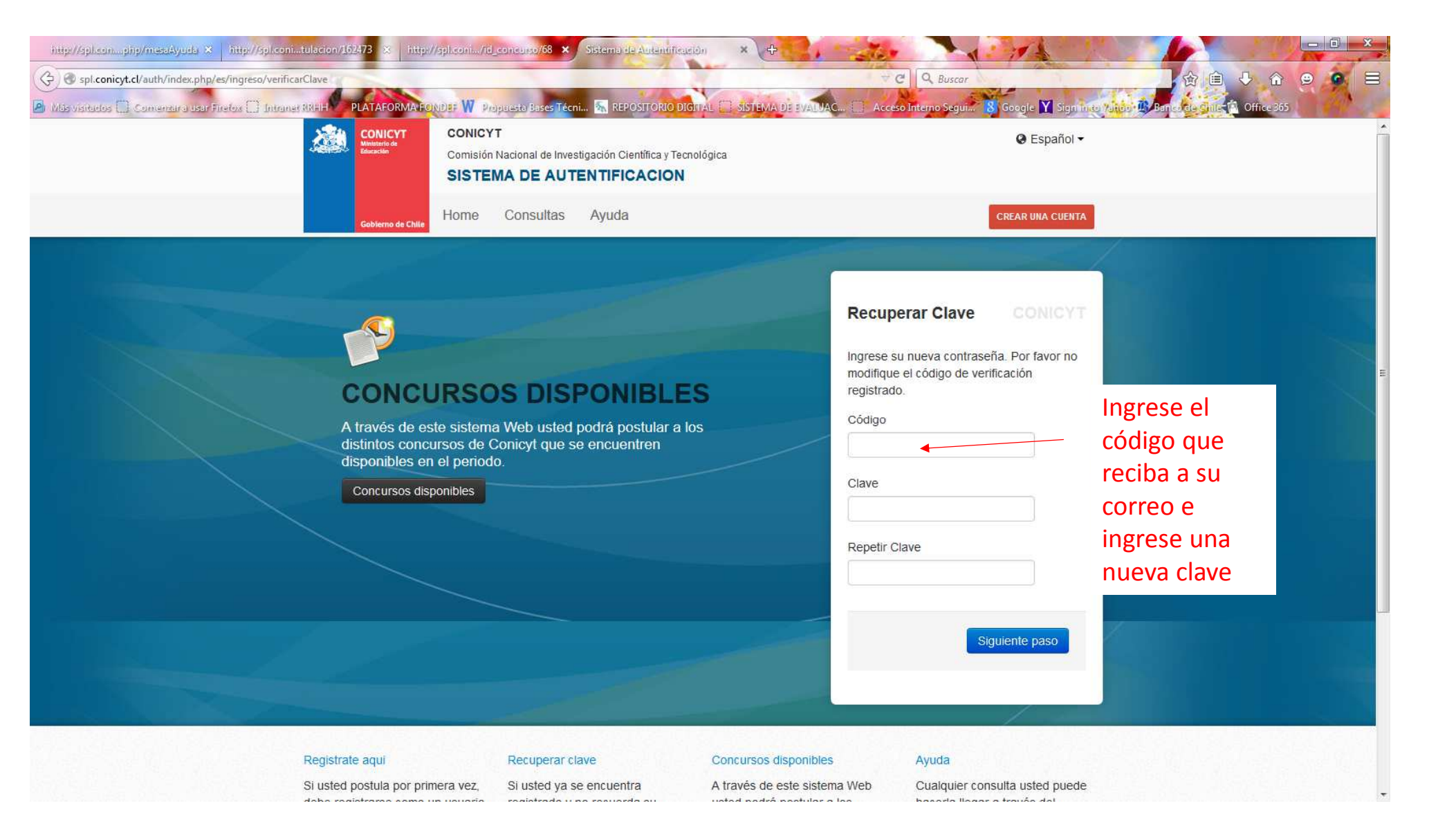

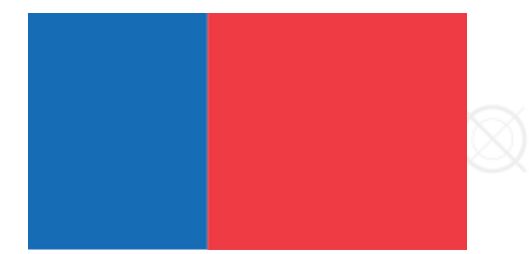

## FIRMA DEL REP INSTITUCIONAL PARA POSTULACION DE FONDEF

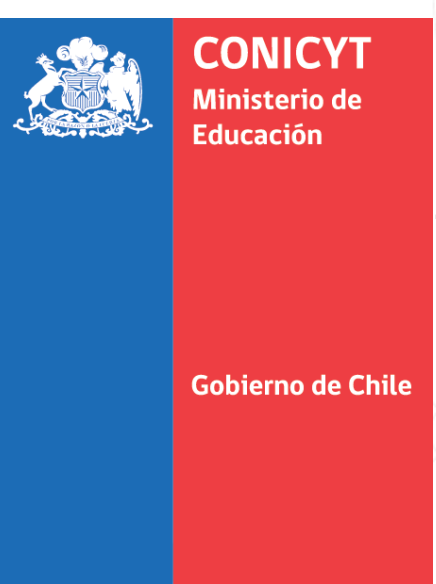

Fondef CONICYT 2015

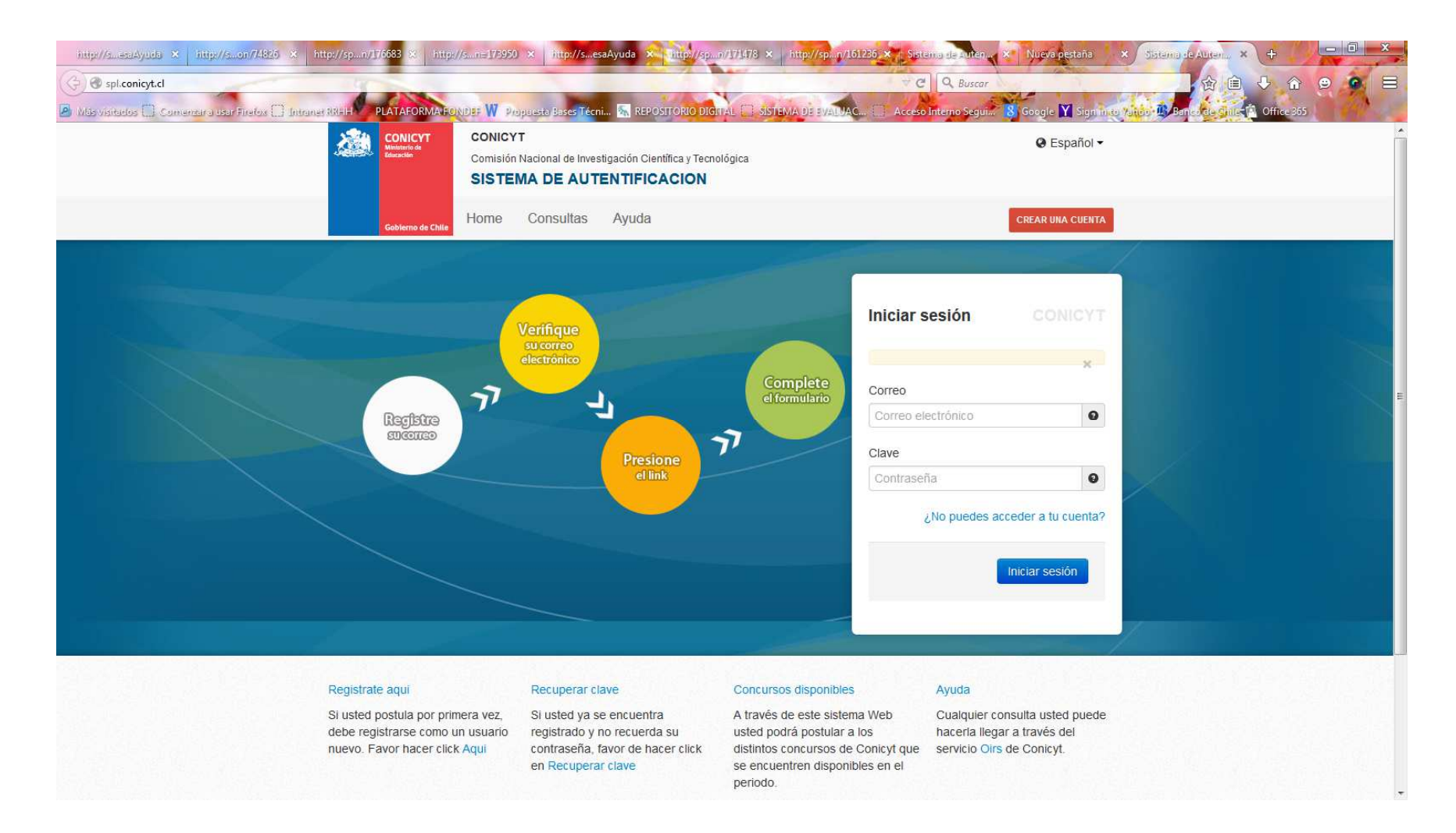

Ingresar al sistema de postulación https://spl.conicyt.cl

| propuesta.                                                                                                    |
|----------------------------------------------------------------------------------------------------|
| Usted podrá editar cada uno de los módulos mientras el concurso se encuentre abierto.                            |
| momento en que se solicita patrocinio institucional.                                                             |
| Si ya inició una postulación:                                                                                    |
| 1. Debe ingresar a su postulación a través del ítem "Mis postulaciones", donde                                   |
| estarán almacenados los datos de su postulación en curso.                                                        |
| <ol> <li>Si desea iniciar una nueva postulación, deberá seleccionar la opción Concursos<br/>abiertos.</li> </ol> |
| Para dudas y/o consultas, favor contacte a la mesa de ayuda indicada en las bases del                            |
| Concurso al cual desea postular.                                                                                 |
| CONICYT                                                                                                    |
| Sistemas de Acceso Privado                                                                                       |
| Sistema Perfil                                                                                                   |
| Formulario de Postulación Mesa Ayuda Acceder                                                                     |
|                                                                                                    |
|                                                                                                    |
| Sistemas de Acceso Público                                                                                       |
| Sistema                                                                                                    |
| Curriculum de Postulación Accorder                                                                               |
| Formulario de Postulación Acceder                                                                                |
| Postmanianos Simplificadas Accorden                                                                              |
|                                                                                                    |
|                                                                                                    |
|                                                                                                    |
|                                                                                                    |
|                                                                                                    |

## A pie de pagina seleccionar FORMULACIO DE POSTULACION

|                          | CONICYT<br>Ministerio de<br>Educación | CONICYT<br>Comisión Nacional de<br>GENESIS | Investigación Científica y                                        | Tecnológica                                          | Español - L Consuelo Brun |                   | suelo Bruno 🗸  |
|--------------------------|---------------------------------------|--------------------------------------------|-------------------------------------------------------------------|------------------------------------------------------|---------------------------|-------------------|----------------|
|                          | Gobierno de Chile                     | Mis postulaciones                          | Mis solicitudes 👻                                                 | Mis certificaciones                                  | Mi curriculum             | Concursos abierto | s              |
| Listado de Postulaciones |                                       |                                            | Solicitud de recomo<br>Solicitud de Patroc<br>Solicitud de Patroc | endación<br>inio/Participación<br>inio Institucional |                           | Cur               | rriculum Vitae |

| ld    | Concurso                                       | Fecha de creación                                | Estado                |   |
|-------|------------------------------------------------|--------------------------------------------------|-----------------------|---|
| 31992 | I CONCURSO DE INVESTIGACIÓN TECNOLÓGICA FONDEF | 6 de marzo de 2013<br>→ a las 17:13 <sup>©</sup> | Termino de<br>Proceso | ۹ |
| 40633 | II CONCURSO DE CIENCIA APLICADA FONDEF         | 19 de abril de 2013<br>➔ a las 9:44 ⊙            | Termino de<br>Proceso | ۹ |
|       |                                                |                                                  |                       |   |

| CONICYT<br>Ministerio de<br>Educación | CONICYT<br>Comisión Nacional de<br>GENESIS | Investigación Científica y | Tecnológica         | <b>@</b> E    | spañol <del>▼</del> | L Consuelo Br | runo 🕶 |
|---------------------------------------|--------------------------------------------|----------------------------|---------------------|---------------|---------------------|---------------|--------|
| Gobierno de C                         | Mis postulaciones                          | Mis solicitudes 👻          | Mis certificaciones | Mi curriculum | Concurso            | os abiertos   |        |
| ostulaciones                          | que solicitan el patrocir                  | io de su institución       |                     |               |                     | Curriculum    | Vitae  |
|                                       |                                            |                            |                     |               |                     |               |        |
|                                       |                                            | Concurso Todos             | •                   | Estado Todos  |                     | ▼ Filtra      | ır     |
|                                       |                                            |                            |                     |               |                     |               |        |
| Ta Folio                              | Nombre Direc                               | tor(a)                     | Correo              | Estad         | lo                  | PDF           |        |

| Documento | os Capacitació | 🧿 Get more Add-ons 👻 📴 S       | iitios sugeridos 🔻 🧃 PDF to Word  | Online Conv          |                               |
|-----------|----------------|--------------------------------|-----------------------------------|----------------------|-------------------------------|
| 35424     | SA13I10031     | Nombre Director de<br>Proyecto | E-mail de Director de<br>Proyecto | Recibida             | Descargar                     |
| 112637    | ID14I10302     | Nombre Director de<br>Proyecto | E-mail de Director de<br>Proyecto | Firmada Parcialmente | Descarg r Editar<br>Solicitud |

ш

Comisión Nacional de Investigación Científica y Tecnológica - CONICYT - Ministerio de Educación - Gobierno de Chile

| Contractor Strength of the     | an output the same | states in the sur-          |                     | No.           |                      |  |
|--------------------------------|--------------------|-----------------------------|---------------------|---------------|----------------------|--|
| genesis/frontend.php/es/sc 🔎 👻 | 🗟 🖒 🗙 👌 Portalinr  | nobiliario.com              | <i>i</i> Fondef     | 🥭 conicyt.    | cl ×                 |  |
| s Herramientas Ayuda           |                    |                             |                     |               |                      |  |
| Documentos Capacitacio         | e Get more Add-ons | s • o Sitios sugeridos      |                     | Lonv          |                      |  |
| CESpañol - CYT C               |                    | un dina si in Oinstitus vil |                     |               | Nombre representante |  |
|                                |                    |                             |                     |               |                      |  |
|                                |                    |                             |                     |               |                      |  |
| Gobierno de Chile              | s postulaciones    | Mis solicitudes 👻           | Mis certificaciones | Mi curriculum | Concursos abiertos   |  |
|                                |                    |                             |                     |               |                      |  |
| Representante Instituci        | ón UNIVERSIDAD     |                             |                     |               | Curriculum Vitae     |  |
|                                |                    |                             |                     |               |                      |  |
|                                |                    |                             |                     |               |                      |  |
| Director                       | Nomhr              | e Director del Pro          | ovecto              |               |                      |  |
| Correo Electrónico             | F-mai              | l Director del Prov         | vecto               |               |                      |  |
| Observación                    | L-mar              |                             | yeeto               |               |                      |  |
| Observacion                    |                    |                             |                     |               |                      |  |
|                                | Dehe               | e escrihir algo             | en este cuadro      | nara que le   | acente la firma      |  |
|                                |                    |                             |                     | puru que re   |                      |  |
|                                |                    |                             |                     |               |                      |  |
| Acción                         | Seleccione         |                             |                     |               | ▼                    |  |
|                                |                    |                             |                     |               |                      |  |
|                                |                    |                             |                     | (             | Aceptar Cancelar     |  |
|                                |                    |                             |                     |               |                      |  |
|                                |                    |                             |                     |               |                      |  |